# Student Scholarships, Grants and Outreach Procedures Manual for High School Counselors Academic Year 2021-22

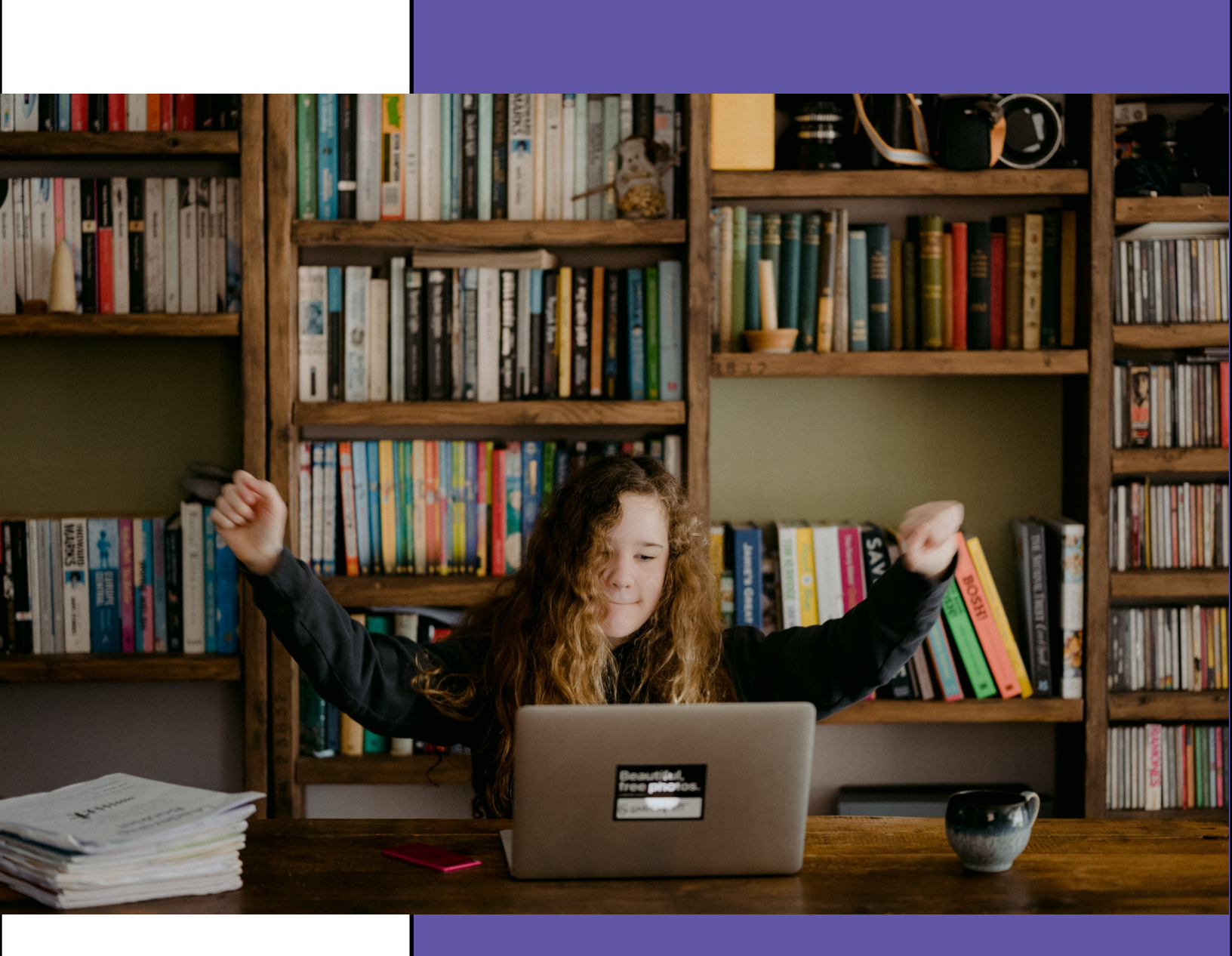

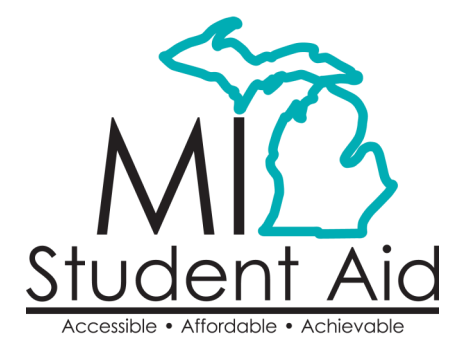

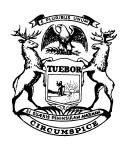

STATE OF MICHIGAN DEPARTMENT OF TREASURY Lansing

RACHAEL EUBANKS STATE TREASURER

GRETCHEN WHITMER GOVERNOR

Dear High School Counselor:

As a counselor, you perform a variety of job duties including being a student advocate, providing guidance through conflict resolution, assisting with college and career preparation, and so much more. We appreciate the work that you do. To assist you with communicating college affordability options with your students, we are happy to provide you with this manual.

Student Scholarships, Grants and Outreach (SSGO) and MI Student Aid, a division within the Office of Postsecondary Financial Planning in the Michigan Department of Treasury, works to remove barriers for Michigan students by providing State financial aid programs, resources, and information. Our programs provide more than \$123 million to over 63,000 Michigan students annually.

The *Student Scholarships, Grants and Outreach Procedures Manual for High School Counselors* provides information on:

- Eligibility information for State financial aid programs.
- Overview of our data management system, MiSSG.
- Functions within the MiSSG High School Counselor Portal and the MiSSG Student Portal.
- Navigating SAT information, FAFSA completion data, and Tuition Incentive Program (TIP) eligibility information in MiSSG.
- MI Scholarship Search and MI Student Aid publications.

As our partner, we want to work with you. If you have questions or suggestions, please contact our Customer Care Center at 1-888-447-2687 or <u>mistudentaid@michigan.gov</u>. We appreciate your support as we work together to help Michigan students make college accessible, affordable, and attainable.

Sincerely,

Diann Cosme, Director Student Scholarships, Grants and Outreach Office of Postsecondary Financial Planning

# Table of Contents

| Michigan Department of Treasury – Office of Postsecondary Financial Planning                             | 1 |
|----------------------------------------------------------------------------------------------------|---|
| Role of SSGO                                                                                             | 1 |
| SSGO is responsible for:                                                                                 | 1 |
| MI Student Aid Services                                                                                  | 1 |
| Web Site Services                                                                                        | 1 |
| High School Counselor Portal                                                                             | 1 |
| MI Student Aid Publications                                                                              | 2 |
| MI Student Aid Counselor's Corner                                                                        | 2 |
| MI Student Aid Event Requests                                                                            | 2 |
| MI Student Aid Customer Care Center                                                                      | 3 |
| GovDelivery Emails                                                                                       | 3 |
| State Financial Aid Programs                                                                             | 3 |
| Eligibility for all State financial aid programs require:                                                | 3 |
| Children of Veterans Tuition Grant (CVTG)                                                                | 3 |
| CVTG Quick Reference                                                                                     | 3 |
| Dual Enrollment (DE)                                                                                     | 4 |
| Fostering Futures Scholarship (FFS)                                                                      | 4 |
| FFS Quick Reference:                                                                                     | 4 |
| Michigan Competitive Scholarship (MCS)                                                                   | 4 |
| MCS Quick Reference:                                                                                     | 4 |
| Michigan Reconnect Scholarship                                                                           | 4 |
| Michigan Tuition Grant (MTG)                                                                             | 4 |
| MTG Quick Reference:                                                                                     | 4 |
| Police Officer's and Fire Fighter's Survivor Tuition Grant (STG)                                         | 4 |
| STG Quick Reference:                                                                                     | 5 |
| Tuition Incentive Program (TIP)                                                                          | 5 |
| TIP Quick Reference:                                                                                     | 5 |
| MiSSG for Students                                                                                       | 5 |
| Overview of MiSSG for Students                                                                           | 5 |
| Eligibility for State financial aid programs is evaluated based on the first college listed on the FAFSA | 5 |
| MiSSG for High School Counselors                                                                         | 6 |
| Overview of MiSSG for High School Counselors                                                             | 6 |
| Accessing MiSSG                                                                                          | 6 |
| MiSSG Data Use Agreement (DUA)                                                                           | 6 |
|                                                                                                    |   |

| Who Can Have Access?                                    | 6  |
|---------------------------------------------------------|----|
| Annual Renewal                                          | 6  |
| Access Dates/Welcome Email Timeline                     | 6  |
| Logging In For the First Time                           | 7  |
| User Name                                               | 7  |
| Registering Your Computer                               |    |
| Personal Image Selection                                | 9  |
| Password                                                | 9  |
| Unlocking Your Account                                  |    |
| Inside MiSSG                                            |    |
| MiSSG Menu                                              |    |
| MiSSG News                                              |    |
| MiSSG High School Profile                               |    |
| Sources of Data: Assigning Students to a High School    |    |
| Data Updates: Assigned High School                      |    |
| Automatic Updates                                       |    |
| User Updates                                            |    |
| Student Data Timeline                                   |    |
| Adding or Removing Students                             |    |
| Students Missing from High School Lists                 |    |
| Removing Students from High School Lists                | 14 |
| SAT Records                                             |    |
| SAT Scores                                              | 15 |
| Review SAT Records                                      | 15 |
| Updating a SAT Record                                   |    |
| Importance of the Social Security Number on SAT Records |    |
| Duplicate Student Records                               |    |
| FAFSA Completion Data                                   |    |
| FASFA Completion Data Roster                            |    |
| FAFSA Completion Data Column Definitions                |    |
| FAFSA Completion Data Export Feature                    |    |
| Lookup Student                                          |    |
| Removing Students from High School Lists                |    |
| TIP Student List and TIP Lookup                         |    |
| TIP Eligibility                                         | 21 |

| View TIP Student List                          | 21 |
|------------------------------------------------|----|
| TIP Students List Export Feature               | 22 |
| Lookup TIP Student                             | 23 |
| Removing Students from High School Lists       | 24 |
| Confidentiality of TIP Data and Best Practices | 24 |
| MCS Qualifying Student List                    | 25 |
| Importance of Social Security Number           | 25 |
| Letter for MCS Qualifying Students             | 26 |
| MCS Certificate of Achievement Template        | 26 |
| TIP Qualifying Student List                    | 27 |
| Letter for TIP Qualifying Students             | 28 |
| Disclaimers and Disqualifications              |    |

# Michigan Department of Treasury – Office of Postsecondary Financial Planning

The Office of Postsecondary Financial Planning is housed within the Michigan Department of Treasury and is publicly branded as MI Student Aid.

Divisions within the Office of Postsecondary Financial Planning include:

- Student Scholarships, Grants and Outreach (SSGO)
  - SSGO administers State financial aid programs and essential services to students and families relative to college access.
- 529 Savings Plans
  - o Includes:
    - Michigan Education Trust (MET)
    - Michigan Education Savings Program (MESP)
- Student Loan Repayments
  - The Student Loan Repayment Division no longer guarantees or issues new loans; instead, the division works to assist borrowers with default aversion, forgiveness/discharge programs, student payment plans, consolidations, and rehabilitations.
  - This division also administers the MiABLE program, a tax advantaged savings program for individuals with disabilities.
  - o Includes:
    - Michigan Guaranty Agency (MGA)
    - Student Loan Programs (SLP)

# Role of SSGO

### SSGO is responsible for:

- Determining eligibility for State financial aid programs.
- Managing State financial aid program funds.
- Disbursing State funds to postsecondary institutions on behalf of students.
- Maintaining data integrity and reporting.

# **MI Student Aid Services**

MI Student Aid is actively involved in promoting postsecondary education, financial literacy, and financial aid options to Michigan students and families. MI Student Aid partners with counselors and high schools, statewide, to bring resources directly to students.

#### Web Site Services

The MI Student Aid Web site at <u>www.michigan.gov/mistudentaid</u> provides resources to students, families, and professionals.

#### High School Counselor Portal

Provides access for authorized high school counselors to the <u>MiSSG High School Counselor Portal</u>. A MiSSG Data Use Agreement (DUA) is required in order to access the portal. See <u>MiSSG for High School Counselors</u> section for more information.

#### MI Student Aid Publications

The following free <u>publications</u> contain information about State financial aid programs:

- Affording College in Michigan Guidebook A guidebook for Michigan students about how to prepare academically and financially for college.
- Free Application for Federal Student Aid (FAFSA) Myths A one-sided flyer that explains common mistakes and helpful tips when applying for financial aid.
- Michigan Postsecondary Options Poster A large poster that displays Michigan's postsecondary options on a map.
- MI Student Aid MiSSG Informational Card An informational card about accessing the MiSSG Student Portal and contact information for MI Student Aid.
- Programs at a Glance Flyer A two-sided quick reference for State financial aid programs.
- Tuition Incentive Program Flyer A two-sided flyer about the Tuition Incentive Program (TIP) which highlights program eligibility, the application process, participating institutions, and contact information.

#### MI Student Aid Counselor's Corner

<u>Counselor's Corner</u> is intended to provide high school counselor's access to all Counselor's Corner episodes, MiSSG system training videos, previous email communications, and any information appropriate for counseling staff.

#### MI Student Aid Event Requests

MI Student Aid Outreach Event Requests can be submitted for the following:

#### Financial Aid 101

A student-focused financial aid overview where students learn about college options and college financing resources. Students will be able to identify the different types of financial aid programs, along with information regarding where to access financial aid. Suggested for 11<sup>th</sup> and 12<sup>th</sup> grade students.

#### **TIP Talk**

A MI Student Aid representative can meet with your students one-on-one to briefly discuss how they can maximize their use of the program. If your school does not have a Data Use Agreement (DUA) on file, the regional representative assigned to you can assist you through this process. Each TIP Talk will take no more than 5-10 minutes. Suggested for 11<sup>th</sup> and 12<sup>th</sup> grade students.

#### Virtual MiSSG/Financial Aid Training for Counselors

A MI Student Aid representative can meet with your students one-on-one to briefly discuss how they can maximize their use of the program. If your school does not have a DUA on file, the regional representative assigned to you can assist you through this process. Each TIP Talk will take no more than 5-10 minutes. Suggested for high school counselors.

#### **Financial Reality**

This workshop provides insight into budgeting, enabling students to get an idea of the financial decisions they will be faced with in the real world. Students will be provided with a career, monthly income, expenses, and they are responsible for paying their bills. Suggested for high school and middle school students.

#### **Financial Aid Jeopardy**

Students, broken up into teams, will learn financial aid basics and preparing for college in a fun and engaging game of Jeopardy. This activity will equip students with the tools and knowledge necessary to navigate college in a financially responsible manner. Suggested for 12<sup>th</sup> grade students.

# MI Student Aid Customer Care Center

The Customer Care Center provides assistance to students, families, high school counselors, college financial aid offices, and college access professionals.

The Customer Care Center is a team of individuals who are eager to help with general questions about types of financial aid available, State financial aid eligibility, how to search for scholarships, assist with accessing MiSSG, and much more.

Contact the Customer Care Center:

- Phone: 1-888-447-2687
- Email: mistudentaid@michigan.gov

# **GovDelivery Emails**

Program updates and information are sent to high school counselors and lead administrators via GovDelivery. If you currently do not receive our GovDelivery emails, you can join the listserv for high school counselors or lead <u>administrators</u>. Please review and <u>reference MI Student Aid messages</u> to keep up-to-date on important State financial aid program information.

# State Financial Aid Programs

All programs are subject to available and approved funding; award parameters are subject to legislative changes.

# Eligibility for all State financial aid programs require:

- Michigan residency.
- U.S. citizenship, permanent residency, or approved refugee status.
  - Undocumented students do not qualify.
- A Free Application for Federal Student Aid (FAFSA).
  - Dual Enrollment is the exception to this requirement.
- Usage at an approved Michigan college or university.
  - Approved colleges and universities for Dual Enrollment are determined by the Michigan Department of Education (MDE).
- A student met Satisfactory Academic Progress (SAP) per institutional standards.

All programs are administered in accordance with legislative direction and per administrative rules.

# Children of Veterans Tuition Grant (CVTG)

The <u>Children of Veterans Tuition Grant</u> (CVTG) provides undergraduate tuition assistance to the children of qualified Michigan veterans who are deceased, totally and permanently disabled, or missing in action (MIA), due to a service-connected injury or illness.

#### CVTG Quick Reference.

- Submission Deadline: None
- Special Application: Yes, one-time.
- Award Amount: \$2,800

# Dual Enrollment (DE)

The Michigan Department of Education (MDE) administers the <u>Dual Enrollment</u> program allowing students to earn college credit while in high school. MDE works closely with SSGO for students attending private high schools. Payments are made to eligible institutions for high school students from private high schools who dually enroll in college courses. Detailed information is available on the <u>MDE Web site</u>.

# Fostering Futures Scholarship (FFS)

The <u>Fostering Futures Scholarship</u> (FFS) provides awards designed to assist former foster care students with college expenses. The State of Michigan works with individuals, community organizations, and businesses to encourage charitable contributions that go toward FFS funds.

#### FFS Quick Reference:

- Submission Deadline: August 1
- Special Application: Yes, annual.
- Award Amount: \$3,000

# Michigan Competitive Scholarship (MCS)

The <u>Michigan Competitive Scholarship</u> (MCS) provides renewable scholarships for undergraduate students attending eligible Michigan postsecondary institutions. Awards are based on both academic merit and financial need.

#### MCS Quick Reference:

- Submission Deadline: March 1
- Special Application: No, just FAFSA.
- AY2021-22 Award Amount: \$1,000

## Michigan Reconnect Scholarship

Michigan Reconnect Scholarship (Reconnect) Michigan Reconnect is a scholarship program that pays for students 25 and older to attend their in-district community college and offers a large tuition discount if students attend an out-of-district community college. Students can use the scholarship to complete an associate degree or a skill certificate program. Reconnect is operated through the Michigan Department of Labor and Economic Opportunity (LEO). For specific program criteria visit <u>www.michigan.gov/reconnect</u>.

# Michigan Tuition Grant (MTG)

The <u>Michigan Tuition Grant</u> (MTG) provides need-based renewable grants for undergraduate students attending eligible private or independent degree-granting, non-profit institutions.

#### MTG Quick Reference:

- Submission Deadline: March 1
- Special Application: No, just FAFSA.
- AY2021-22 Award Amount: \$2,800

## Police Officer's and Fire Fighter's Survivor Tuition Grant (STG)

The <u>Police Officer's and Fire Fighter's Survivor Tuition Act</u> provides for the waiver of tuition at a Michigan community college or public university for children and surviving spouses of Michigan police officers and fire fighters killed in the line of duty. The program is intended to provide an educational benefit to the spouse and children of police officers and fire fighters who made the ultimate sacrifice for their communities and the citizens of Michigan.

#### STG Quick Reference:

- Submission Deadline: None
- Special Application: Yes, annual.
- Award Amount: Varies

## **Tuition Incentive Program (TIP)**

The <u>Tuition Incentive Program</u> (TIP) is a program that encourages high school completion with the incentive of tuition assistance in college. Eligible students are those who have or have had Michigan Medicaid coverage for 24 months within a 36 month period as identified by the Michigan Department of Health and Human Services (MDHHS).

#### TIP Quick Reference:

- Special Application: No, just FAFSA.
- Award Amount: Varies

# **MiSSG for Students**

### **Overview of MiSSG for Students**

The MiSSG Student Portal allows students to create an account, complete State financial aid program applications, monitor State financial aid eligibility, and transfer institutions.

For students to create an account, they must have a current-year <u>FAFSA</u> on file or have a Tuition Incentive Program (TIP) record on file. The student must also know their Social Security number (SSN) when creating an account. The MiSSG Student Portal is available at <u>www.michigan.gov/missg</u>.

| Michigan.gov                                                                                          | MI STUDIENT AND HOME OF SAARCH                                                                                                    |   |
|----------------------------------------------------------------------------------------------------|----------------------------------------------------------------------------------------------------|---|
| MI STUDENT AID<br>STUDENTS AND FAMILIES HIGH SCHOOL COUN<br>IN STUDENT AD<br>MISSG                    | selors college aid administrators (student loan repayments (saving and planning                                                                                                    | • |
| For students to have access to the MSSG Stu-<br>typically received 3-4 steps after submission (or num | MISSC STUDENT PORTAL<br>Sent Portal, they must have a current year free Application for Federal Student Ad (FAFSA) on file<br>Name a Tubon Incentive Program (TP) noticel. First time student users must have their Social Security<br>ber alwans ageing up to create a cumman and passance. |   |
| MI Student Aid<br>Student Scholarships and                                                            | Login 🕻 Magor                                                                                                    |   |
| Log In<br>User Name                                                                                   | If this is your first time according the Forget some name<br>Student Portst, click this tost to<br>Constar an account<br>Log In                                                                                                    |   |

## Eligibility for State financial aid programs is evaluated based on the first college listed on the FAFSA.

If the student's college choice changes, there are three options to update:

- 1. Make an update to their FAFSA by logging into <a href="https://fafsa.gov">https://fafsa.gov</a>.
- 2. Create a MiSSG Student Portal account and change their institution.
- 3. Call our Customer Care Center at 1-888-447-2687.

# MiSSG for High School Counselors

# Overview of MiSSG for High School Counselors

MiSSG allows high school counselors, referred to as High School Users, to work with student records, review FAFSA completion data, identify which of your students meet the merit portion of the Michigan Competitive Scholarship, and identify which of your students are eligible for the Tuition Incentive Program.

The MiSSG High School Counselor Portal is available at <u>www.michigan.gov/missg</u>.

## Accessing MiSSG

#### MiSSG Data Use Agreement (DUA)

The <u>MiSSG Data Use Agreement</u>, is an agreement signed by the high school principal or superintendent to maintain the security and confidentiality of information shared between SSGO and authorized MiSSG High School Users.

The MiSSG DUA must be submitted electronically to <u>mistudentaid@michigan.gov</u> after being completed by the high school principal or superintendent annually.

#### Who Can Have Access?

An authorized High School User must be an employee of the high school or Intermediate School District (ISD), who has direct contact with students, and is housed within the high school building.

College access partners may be listed on the Secondary Partner Roster section of the MiSSG DUA. Secondary partners will not have direct access to MiSSG, but may view reports provided to them by an authorized MiSSG High School User.

#### Annual Renewal

A MiSSG DUA must be renewed each academic year. All High School User accounts are deactivated during the summer and an announcement will be sent via GovDelivery and data for the current class of graduating students cannot be accessed again from within the High School portal. MiSSG DUAs for the following year are available in early July. The release of new DUAs are announced via <u>GovDelivery</u>.

#### Access Dates/Welcome Email Timeline

MiSSG DUAs are processed on a first come, first served basis. Authorized High School Users will receive a "Welcome to MiSSG" email with detailed login instructions.

For a list of AY2021-22 access dates, please review the 2021-22 High School User Access Schedule.

# Logging In For the First Time

#### User Name

The User Name is provided in the "Welcome to MiSSG" email.

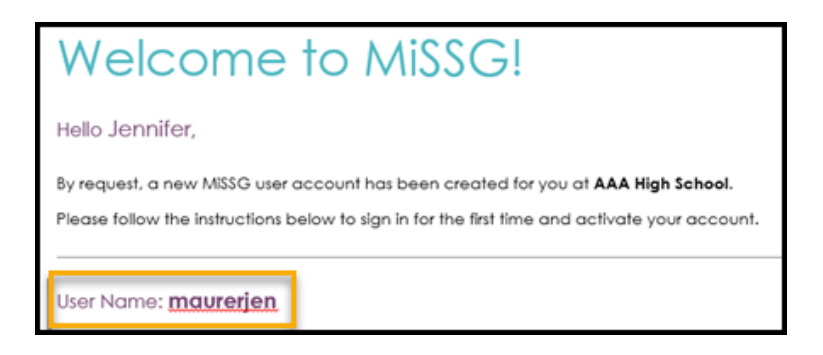

To log into MiSSG, access <u>www.michigan.gov/missg</u> and click on the 'Go To MiSSG High School Counselor Portal' button.

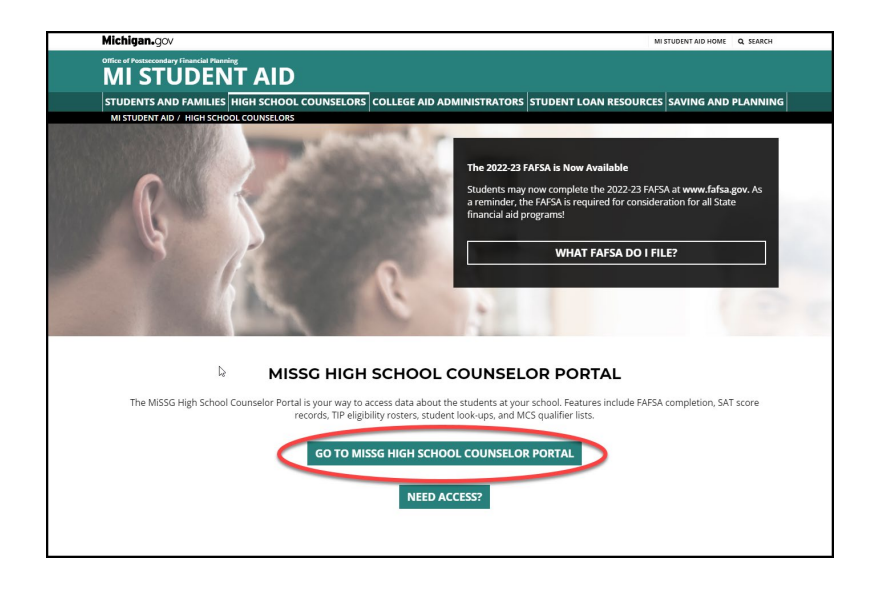

Enter your assigned 'User Name' and click the 'Log In' button.

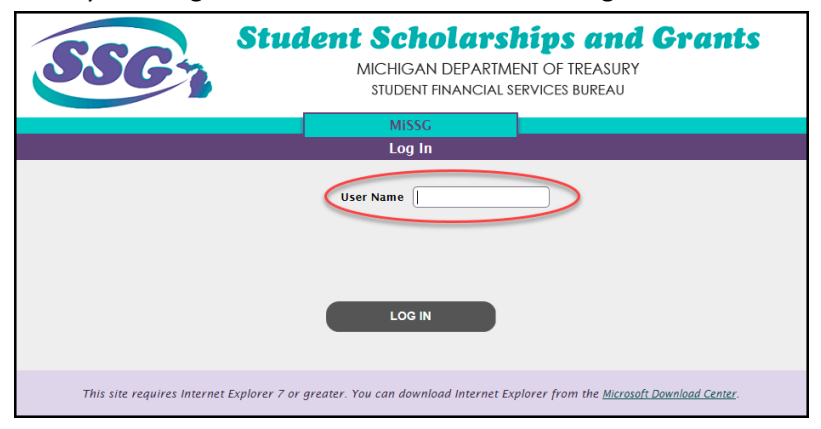

#### Registering Your Computer

On the next screen, you will be prompted to register your computer.

| Student Scholarships and Grants<br>MICHIGAN DEPARTMENT OF TREASURY<br>STUDENT FINANCIAL SERVICES BUREAU                                                               |                                                                     |  |  |
|----------------------------------------------------------------------------------------------------|---------------------------------------------------------------------|--|--|
| MiSSG                                                                                                    |                                                                     |  |  |
| Computer Registration                                                                                                    |                                                                     |  |  |
| The computer you are using is not registered with us. A registration code has been<br>THIS WINDOW until you have obtained your reg                                    | sent to your email address on file. DO NOT CLOSE<br>istration code. |  |  |
| Registration Code                                                                                                    | $\supset$                                                           |  |  |
| This is the only place where you enter the regi                                                                                                    | stration code.                                                      |  |  |
| Trouble obtaining your registration code? Please contact your MISSG account administrator at 888-447-2687 or email us at<br>mistudentaid@michigan.gov for assistance. |                                                                     |  |  |
| Save Time!                                                                                                    |                                                                     |  |  |
| Register this computer now to skip this step next time you login from this                                                                                            | computer (Cookies must be enabled).                                 |  |  |
| We recommend that you only register private computers, such as a home or work of public computers, such as a library com                                              | computer. We recommend that you do not register<br>sputer.          |  |  |
| CONTINUE                                                                                                    |                                                                     |  |  |

The 'Registration Code' will arrive at the email address associated with your account shortly.

Note: The registration code was sent when you clicked the 'Log In' button on the previous screen, but can take a few minutes to be processed by your school's email server. Additionally, you may want to check your Junk folder before contacting MI Student Aid for help.

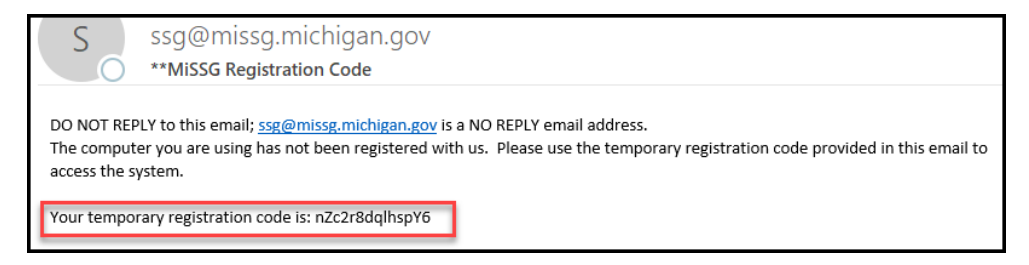

Copy and paste the registration code from your email into the 'Registration Code' field on the MiSSG 'Computer Registration' screen. After you enter the 'Registration Code,' you should check the checkbox to register your computer. Doing so will store the 'Registration Code' as a cookie in your browser and reduces the likelihood of having to complete the registration process again.

## Personal Image Selection

Select a 'Personal Image.'

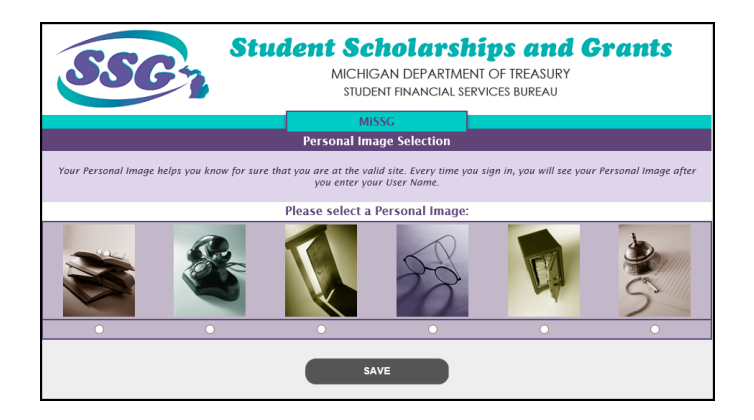

#### Password

High School Users received a 'Temporary Password' in the "Welcome to MiSSG" email.

|   | Temporary Password: Alb2c3d This is NOT your Registration<br>Code} |
|---|--------------------------------------------------------------------|
| ľ |                                                                    |

Enter your 'Password.' And click the 'Log In' button.

Note: Users entering a temporary password will follow the prompts to establish a new password on subsequent screens.

| Student Scholarships and Grants<br>MICHIGAN DEPARTMENT OF TREASURY<br>STUDENT FINANCIAL SERVICES BUREAU                                                                                       |  |  |
|----------------------------------------------------------------------------------------------------|--|--|
| MISSG                                                                                                    |  |  |
| Enter Password                                                                                                    |  |  |
| Confirm your Personal Image is correct                                                                                                    |  |  |
| If you recognize your Personal Image, you'll know for sure that you are at the correct site.<br>Confirming your Personal Image is also how you'll know that it's safe to enter your Password. |  |  |
| Your Personal Image                                                                                                    |  |  |
| If you don't recognize your Personal Image, do not enter your password. Password LOG IN                                                                                                    |  |  |
| Forgot your password? Click here_                                                                                                    |  |  |
| Incorrect Personal Image showing? Please contact your MISSG account administrator at 888-447-2687 or email us at<br><u>mistudentaid@michiaan.aov</u> for assistance.                          |  |  |

#### Unlocking Your Account

You may receive a message that your MiSSG Account has been locked for one of the following reasons:

- An incorrect 'Temporary Password' assigned to the user was entered.
- An incorrect 'Registration Code' was entered.
- Multiple browsers are open, you must close out of all other browsers.

To have your account unlocked, email <u>mistudentaid@michigan.gov</u> or call 1-888-447-2687.

# Inside MiSSG

#### MiSSG Menu

Clicking on the 'MiSSG' or 'High School' menu items will expand a sub-menu with additional options.

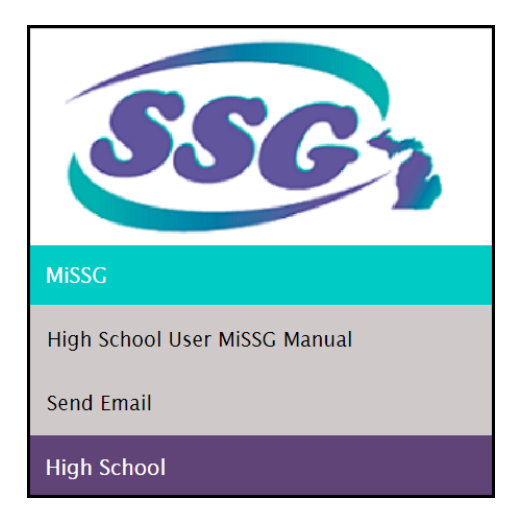

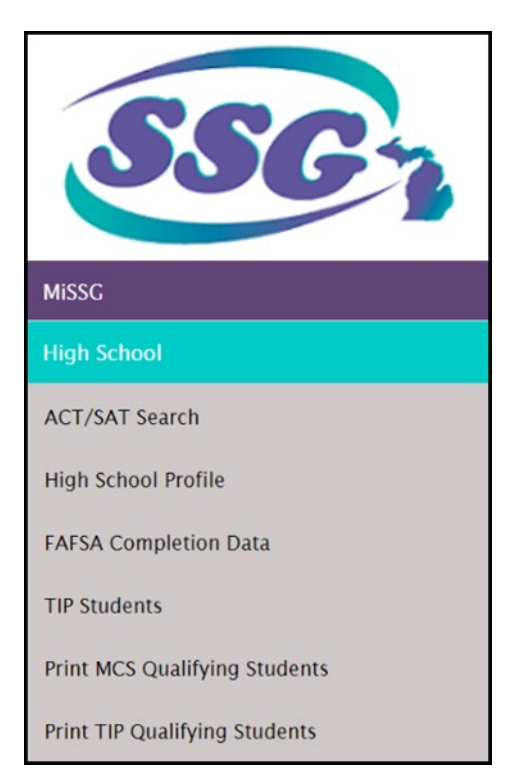

## **MiSSG News**

Updates and important information are available for reference on the 'News' screen. This is the default page that is displayed after logging in.

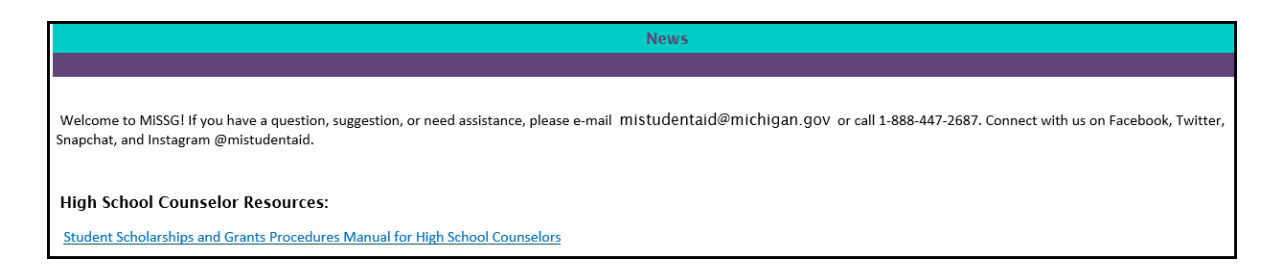

## **MiSSG High School Profile**

High School Users may update their assigned 'High School Profile.' To update the profile, click on 'High School Profile' from the High School menu. It is important to keep this information up-to-date so our office has a direct point of contact at your school.

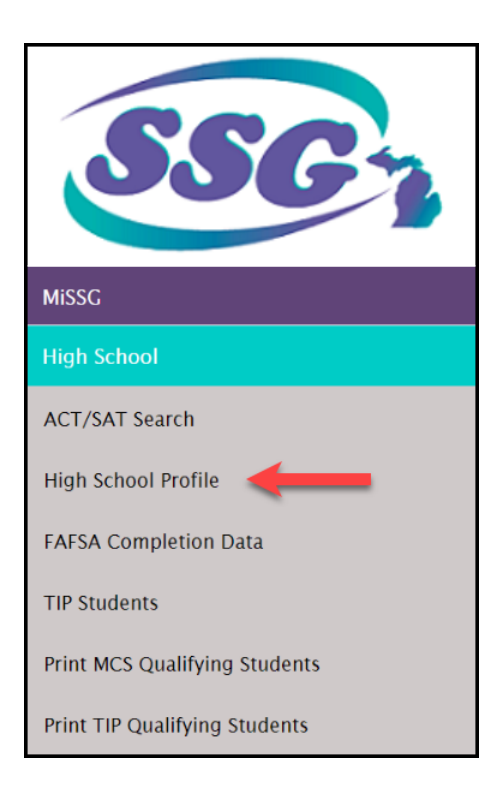

Review the high school profile to determine if any updates are needed. If so, select 'Update,' make the changes, and save your updated profile.

| View High Sc          | hool Profile        |
|-----------------------|---------------------|
|                       |                     |
| High School Code      |                     |
| High School Name      |                     |
| Address               | a sila sa s         |
| Address2              |                     |
| City                  |                     |
| State                 |                     |
| Zip Code              |                     |
| Phone Number          |                     |
| Туре                  |                     |
| Class                 |                     |
| Active                |                     |
| Contact Name          |                     |
| Contact Title         |                     |
| Contact Phone Number  |                     |
| Contact Extension     |                     |
| Contact Email Address |                     |
|                       | TRANSAGTON WATORY   |
| UPDATE                | TRANSACTION HISTORY |
|                       |                     |

## Sources of Data: Assigning Students to a High School

MiSSG receives three sources of data identifying which high school a student might be attending. Students are assigned to a high school based on the most recent data received by MiSSG.

The three sources of data are:

- 1. SAT Records received from CollegeBoard.
- 2. Center for Educational Performance and Information (CEPI) School Count Data.
- 3. Tuition Incentive Program (TIP) data from MDHHS.

In addition to having the correct high school code associated with a student, the student's high school graduation year must also be on file for the student's records to display.

## Data Updates: Assigned High School

The two ways that MiSSG updates data are from automatic updates and from user updates.

#### Automatic Updates

Most automatic regularly updates happen throughout the year when CEPI data is loaded into MiSSG. These updates can change a student's high school code and/or high school graduation year.

#### User Updates

Members of our office will update a student's record at the request of the student. Additionally, high school counselors may request that a student's record is updated or transferred to or from their high school.

| Month    | Data                                                               |
|----------|--------------------------------------------------------------------|
| January  | SAT Records (August – December test dates).                        |
| October  | 2022-23 FAFSA upload begins.                                       |
| November | File from MDHHS identifying potential TIP eligible students.       |
| March    | CEPI Fall enrollment data (school location and graduation data).   |
| July     | SAT Records (March – June test dates).                             |
| August   | CEPI Spring enrollment data (school location and graduation data). |

# Adding or Removing Students

#### Students Missing from High School Lists

Students are assigned to a high school based on the most recent data received by MiSSG. If a student is not listed, high school counselors, can utilize the 'Look Up Student' feature to search for students. To search for a student, scroll to the top of either the 'FAFSA Student List' or the 'TIP Students' list and click the 'Lookup Student' button.

| EXPORT TO EXCEL | LOOK UP STUDENT | REMOVE SELECTED STUDENTS FROM ROSTER |
|-----------------|-----------------|--------------------------------------|
|                 | CLOSE           |                                      |

You can search for a student using their:

- SSN and Date of Birth; or,
- UIC and Date of Birth.

| Lookup Student                                     |       |  |  |
|----------------------------------------------------|-------|--|--|
| SSN                                                |       |  |  |
| CEPI UIC                                           |       |  |  |
| Date Of Birth                                      |       |  |  |
| The Date Of Birth and CEPI UIC or SSN are required |       |  |  |
| LOOK UP                                            | CLOSE |  |  |

\*Note: When searching and adding TIP eligible students to your list, first check that the student's TIP record has a high school graduation year listed. If no high school graduation year is listed, then you must first add the high school graduation year and then click 'Add Student to Roster.'

Page | 13

| Lookup TIP Student                                |                          |                            |          |
|---------------------------------------------------|--------------------------|----------------------------|----------|
|                                                   | SSN                      |                            | ]        |
|                                                   | CEPI UIC                 |                            | ]        |
|                                                   | Date Of Birth            |                            | ]        |
|                                                   | The Date Of Birth and CE | PI UIC or SSN are required |          |
| Name                                              | High School Grad Year    | Date of Birth              | CEPI UIC |
|                                                   |                          | 1000                       |          |
| LOOK UP ADD STUDENT TO ROSTER UPDATE HS GRAD YEAR |                          |                            |          |
| CLOSE                                             |                          |                            |          |

Removing Students from High School Lists

Students are assigned to a high school based on the most recent data received by MiSSG. If a student is on your list who should not be, utilize the 'Remove Selected Students From Roster' button.

| EXPORT TO EXCEL | LOOK UP STUDENT | REMOVE SELECTED STUDENTS FROM ROSTER |
|-----------------|-----------------|--------------------------------------|
|                 | CLOSE           |                                      |

Select the box that corresponds with the name(s) of the student(s) displayed in your list and then click the 'Remove Selected Students From Roster' button. This will remove any selected students from your school's FAFSA and/or TIP student lists.

|                                                                                                    | FAFSA Completion Data      |            |                 |         |           |                |             |             |              |  |
|----------------------------------------------------------------------------------------------------|----------------------------|------------|-----------------|---------|-----------|----------------|-------------|-------------|--------------|--|
| Academic Year<br>2022 - 2023                                                                                                    |                            |            |                 |         |           |                |             |             |              |  |
|                                                                                                    | HS Graduation Year: 2022 V |            |                 |         |           |                |             |             |              |  |
| If a student is not listed on this interface, MiSSG does not have a FAFSA, TIP record, or SAT score containing your high school code. Students listed multiple times do not have a Social Security number associated with all of their records. |                            |            |                 |         |           |                |             |             |              |  |
| Last Name 🔃                                                                                                    | First Name 🔃 HS G          | rad Year 🔃 | Date of Birth 👊 | SSN? tu | FAFSA? 11 | FAFSA Complete | CEPI UIC tu | Highest SAT | t↓ Select t↓ |  |
|                                                                                                    | Abba                       | 2022       |                 | Yes     | Yes       | Yes            |             |             | 1 🛛          |  |
|                                                                                                    | Hilde                      | 2022       |                 | Yes     | No        | No             |             |             |              |  |
|                                                                                                    | Melissa                    | 2022       |                 | Yes     | No        | No             |             |             |              |  |
|                                                                                                    | Bobby                      | 2022       |                 | No      | No        | No             |             | 1270        |              |  |

# SAT Records

#### SAT Scores

High School Users can utilize MiSSG to view student SAT scores and perform some tasks within the records, including associating Social Security numbers. To be considered for the Michigan Competitive Scholarship (MCS), students must score a minimum of 1200 on the SAT. Only qualifying scores are uploaded into MiSSG.

Note: Please encourage students with a qualifying score to make sure that they file their FAFSA prior to the March 1 deadline and that their SSN is on file in MiSSG.

#### Review SAT Records

From the High School menu, select 'ACT/SAT Search.'

#### Updating a SAT Record

1. To update a SAT record, click 'High School' from menu.

| SSC.          |
|---------------|
| Exit MiSSG    |
| MISSG         |
| High School 1 |

#### 2. Click on 'ACT/SAT Search.'

| SSC                           |
|-------------------------------|
| MiSSG                         |
| High School                   |
| ACT/SAT Search 2              |
| High School Profile           |
| FAFSA Completion Data         |
| TIP Students                  |
| Print MCS Qualifying Students |
| Print TIP Qualifying Students |

3. Enter student information and click 'Search.'

Note: Leaving all fields blank will return all available student SATs assigned to your school.

|               | ACT/SAT Record Search                                           |
|---------------|-----------------------------------------------------------------|
| Last Name (   |                                                                 |
| First Name    |                                                                 |
| Date of Birth |                                                                 |
| SSN           |                                                                 |
| CEPI UIC      |                                                                 |
| HS Grad Year  | $\checkmark$                                                    |
| 3 🤇           | SEARCH RESET                                                    |
| Tip:          | Enter as much information as possible for faster response time. |

High School Users may update certain SAT record fields, including:

- Last Name
- First Name
- Social Security Number
- High School Graduation Year

|                     | ACT/SAT Record Search |                       |               |                     |                |              |  |  |  |  |
|---------------------|-----------------------|-----------------------|---------------|---------------------|----------------|--------------|--|--|--|--|
| Last Name           |                       |                       |               |                     |                |              |  |  |  |  |
|                     |                       | First Name            |               |                     |                |              |  |  |  |  |
| Date of Birth       |                       |                       |               |                     |                |              |  |  |  |  |
| SSN                 |                       |                       |               |                     |                |              |  |  |  |  |
|                     | CEPI UIC              |                       |               |                     |                |              |  |  |  |  |
|                     |                       | HS Grad Year          | ~             | ]                   |                |              |  |  |  |  |
|                     |                       | SEARCH                |               | RESET               |                |              |  |  |  |  |
|                     | Tip: Enter a          | s much information as | s possible fo | r faster response t | ime.           |              |  |  |  |  |
| Clic                | ck Here               | Search                | Results       |                     |                |              |  |  |  |  |
| SSN 🔃 Last Name 🕮 F | irst Name ា           | Date of Birth 🕮       | Score 🗈       | Test Name           | 🕮 HS Grad Year | 11 Test Date |  |  |  |  |
| No SSN              | lobby                 |                       | 1270          | SAT                 | 2022           | 04/27/2021   |  |  |  |  |
| On File             | IELISSA               |                       | 1310          | SAT                 | 2022           | 04/13/2021   |  |  |  |  |
| On File             | lilde                 |                       | 1200          | SAT                 | 2022           | 04/13/2021   |  |  |  |  |

### Importance of the Social Security Number on SAT Records

If a student does not have a SSN 'ON FILE' for a SAT score, MiSSG is unable to pair the score with the incoming FAFSA or consider the student for MCS.

#### Duplicate Student Records

If a student's record is missing the SSN, the record will be treated as a separate student. MiSSG will automatically update a student's SAT, FAFSA, and TIP records with the SSN when an exact match is made with all the following data elements:

- First name
- Last name
- Date of birth

If MiSSG cannot match all of the above data elements, no automatic update will be performed.

#### **FAFSA Completion Data**

High School Users have access to see which of their students have completed a current-year FAFSA. We encourage you to use this tool as you work with your students on FAFSA completion efforts.

FAFSAs are loaded into MiSSG a few business days after the Federal government first received them. Only students who are identified as potential Michigan residents on the FAFSA will be included with the load.

Note: The FAFSA completion data available in MiSSG may vary from the <u>FAFSA Completion by High School and Public</u> <u>School District</u> report provided by Federal Student Aid.

#### FASFA Completion Data Roster

Note: High School Users will only have access to FAFSA completion data for current students assigned to their high school, not former graduates.

To view your students' FAFSA completion status, click on 'FAFSA Completion Data' from the High School menu.

Page | 17

| SSC                           |
|-------------------------------|
| MiSSG                         |
| High School                   |
| ACT/SAT Search                |
| High School Profile           |
| FAFSA Completion Data         |
| TIP Students                  |
| Print MCS Qualifying Students |
| Print TIP Qualifying Students |

| FAFSA Completion Data                                                                                                    |              |                |                 |                |           |                |             |               |          |
|----------------------------------------------------------------------------------------------------|--------------|----------------|-----------------|----------------|-----------|----------------|-------------|---------------|----------|
| Academic Year<br>2022 - 2023                                                                                                    |              |                |                 |                |           |                |             |               |          |
| HS Graduation Year.                                                                                                    |              |                |                 |                |           |                |             |               |          |
| If a student is not listed on this interface, MISSG does not have a FAFSA, TIP record, or SAT score containing your high school code. Students listed multiple times do not have a Social Security number associated with all of their records.           EXPORT TO EXCEL         LOOK UP STUDENT         REMOVE SELECTED STUDENTS FROM ROSTER           CLOSE         CLOSE         CLOSE |              |                |                 |                |           |                |             |               |          |
| Last Name 🔃                                                                                                    | First Name 🔃 | HS Grad Year 🔃 | Date of Birth 👊 | <b>SSN?</b> 11 | FAFSA? 11 | FAFSA Complete | CEPI UIC 11 | Highest SAT 🔃 | Select 👊 |
|                                                                                                    | Abba         | 2022           |                 | Yes            | Yes       | Yes            |             |               |          |
|                                                                                                    | Hilde        | 2022           |                 | Yes            | No        | No             |             |               |          |
|                                                                                                    | Melissa      | 2022           |                 | Yes            | No        | No             |             |               |          |
|                                                                                                    | Bobby        | 2022           |                 | No             | No        | No             |             | 1270          |          |
|                                                                                                    | Stuart       | 2022           |                 | Yes            | No        | No             |             |               |          |

#### FAFSA Completion Data Column Definitions

FAFSA?

Yes

A student has submitted a 2022-23 FAFSA and the FAFSA may or may not contain errors.

No

A student has not submitted a 2022-23 FAFSA.

Note: There may be rare instances when a student submits a 2022-23 FAFSA; however, MiSSG did not receive the record from the Federal Processors due to out-of-state residency or another unknown error.

#### **FAFSA Complete**

#### Yes

A student has submitted a 2022-23 FAFSA with no errors.

Note: The student may still be required to follow-up with the institution they plan to attend for verification.

#### No

A student has submitted a 2022-23 FAFSA with errors. The student should refer to their Student Aid Report (SAR) to resolve outstanding items on their FAFSA. The student may also need to follow-up with the institution they plan to attend.

#### FAFSA Completion Data Export Feature

When viewing your student list, you have the option to export the list to Excel (or any software capable of opening a .xlsx file type). To export this list, scroll to the top of the 'FAFSA Completion Data' student list and click 'Export to Excel.'

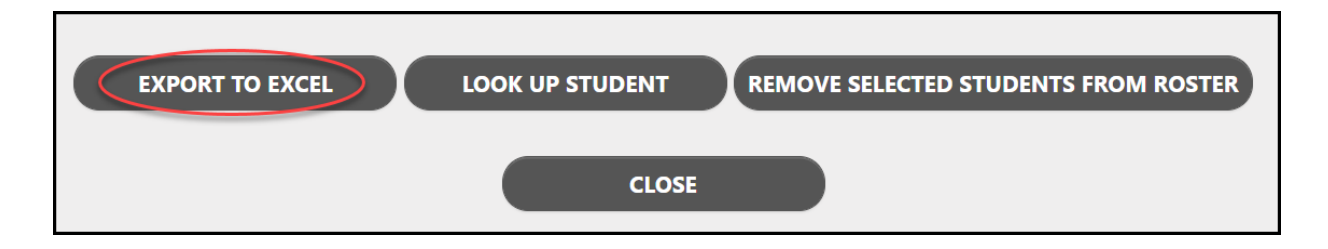

### Lookup Student

High School Users can utilize the 'Lookup Student' feature to search for students who they believe may have completed the FAFSA but are not currently displayed on the 'FAFSA Completion Students' list. To search for a student, scroll to the top of the 'FAFSA Completion Students' list and click the 'Lookup Student' button.

| EXPORT TO EXCEL LOOK UP STUDENT REMOVE SELECTED STUDENTS FROM | ROSTER |
|---------------------------------------------------------------|--------|
| CLOSE                                                         |        |

You can search for a student using their:

- SSN and Date of Birth; or,
- UIC and Date of Birth.

| Lookup Student                                     |  |  |  |  |  |  |  |  |
|----------------------------------------------------|--|--|--|--|--|--|--|--|
| SSN                                                |  |  |  |  |  |  |  |  |
| CEPI UIC                                           |  |  |  |  |  |  |  |  |
| Date Of Birth                                      |  |  |  |  |  |  |  |  |
| The Date Of Birth and CEPI UIC or SSN are required |  |  |  |  |  |  |  |  |
| LOOK UP CLOSE                                      |  |  |  |  |  |  |  |  |

If a student FAFSA record is located, then click the 'Add Student to Roster' button to add the student to your FAFSA Completion student list.

| Lookup Student                      |            |                           |                  |               |               |  |  |  |
|-------------------------------------|------------|---------------------------|------------------|---------------|---------------|--|--|--|
|                                     |            | SSN                       |                  |               |               |  |  |  |
|                                     |            | CEPI UIC                  |                  |               |               |  |  |  |
|                                     |            | Date Of Birth             |                  |               |               |  |  |  |
|                                     |            | The Date Of Birth and CEP | I UIC or SSN are | required      |               |  |  |  |
| Last Name                           | First Name | High School Grad Year     | SSN On File      | FAFSA On File | Date of Birth |  |  |  |
| •                                   |            | 2022                      | Yes              | Yes           |               |  |  |  |
| LOOK UP ADD STUDENT TO ROSTER CLOSE |            |                           |                  |               |               |  |  |  |

#### Removing Students from High School Lists

Students are assigned to a high school based on the most recent data received by MiSSG. If a student is on your list who should not be, utilize the 'Remove Selected Students From Roster' button.

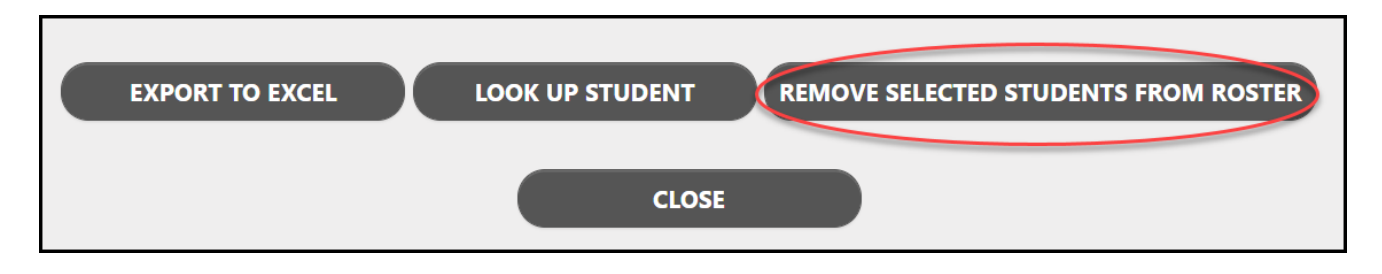

Select the box that corresponds with the name(s) of the student(s) displayed in your list and then click the 'Remove Selected Students From Roster' button. This will remove any selected students from your school's FAFSA and/or TIP student lists.

| FAFSA Completion Data                                                                                                    |                            |             |                 |         |          |                |            |                 |         |  |
|----------------------------------------------------------------------------------------------------|----------------------------|-------------|-----------------|---------|----------|----------------|------------|-----------------|---------|--|
| Academic Year<br>2022 - 2023                                                                                                    |                            |             |                 |         |          |                |            |                 |         |  |
|                                                                                                    | HS Graduation Year: 2022 V |             |                 |         |          |                |            |                 |         |  |
| If a student is not listed on this interface, MiSSG does not have a FAFSA, TIP record, or SAT score containing your high school code. Students listed multiple times do not have a Social Security number associated with all of their records. |                            |             |                 |         |          |                |            |                 |         |  |
| Last Name 🔃                                                                                                    | First Name 🔃 HS G          | Grad Year 👊 | Date of Birth 👊 | SSN? 11 | FAFSA? 🔃 | FAFSA Complete | CEPI UIC 🗈 | Highest SAT 👊 S | elect 👊 |  |
|                                                                                                    | Abba                       | 2022        |                 | Yes     | Yes      | Yes            |            |                 | ☑ 🚺     |  |
|                                                                                                    | Hilde                      | 2022        |                 | Yes     | No       | No             |            |                 |         |  |
|                                                                                                    | Melissa                    | 2022        |                 | Yes     | No       | No             |            |                 |         |  |
|                                                                                                    | Bobby                      | 2022        |                 | No      | No       | No             |            | 1270            |         |  |

# **TIP Student List and TIP Lookup**

High School Users can view which of their students are eligible for the Tuition Incentive Program (TIP), which is updated each time the page is loaded. Counselors are encouraged to work with students **individually** who are identified as TIP eligible to explain program requirements and TIP benefits. Additionally, the MI Student Aid Outreach team is available to come to your school to talk individually with your TIP eligible students. To request an event, visit the MI Student Aid Web site at <u>www.michigan.gov/mistudentaid</u>.

## TIP Eligibility

There are two ways for a student to check their TIP eligibility:

1.Online in the MiSSG Student Portal at <u>www.michigan.gov/missg</u>.

- Note: To create an account, the student must enter their SSN.
- 2. Over the phone by calling our Customer Care Center at 1-888-447-2687.

#### View TIP Student List

Every year, MiSSG loads a file which contains the students who met the Medicaid eligibility requirement for TIP as determined by MDHHS.

To view the 'TIP Students' list, click on 'TIP Students' from the High School Menu.

| SSC                           |  |  |  |  |
|-------------------------------|--|--|--|--|
| MiSSG                         |  |  |  |  |
| High School                   |  |  |  |  |
| ACT/SAT Search                |  |  |  |  |
| High School Profile           |  |  |  |  |
| FAFSA Completion Data         |  |  |  |  |
| TIP Students                  |  |  |  |  |
| Print MCS Qualifying Students |  |  |  |  |
| Print TIP Qualifying Students |  |  |  |  |

|            | TIP Students          |                         |                        |                     |                |            |           |
|------------|-----------------------|-------------------------|------------------------|---------------------|----------------|------------|-----------|
|            | HS Graduation Year:   |                         |                        |                     |                |            |           |
| If a stude | nt is not listed on t | his interface, MiSSG do | oes not have a TIP Rec | ord on file associa | ted to this hi | gh school. |           |
|            | EXPORT 1              |                         |                        | REMOVE SELECTED     | STUDENTS FR    | OM ROSTER  |           |
|            |                       |                         |                        |                     |                |            |           |
|            |                       |                         | CLOSE                  |                     |                |            |           |
| Last Name  | 11 First Name         | 11 HS Grad Year         | ↑↓ Date of Birth       | 11 CEPI UIC         | ti FAFSA       | t⊫ Portal  | t↓ Select |
|            | Abba                  | 2022                    |                        |                     | Yes            | No         |           |
|            | Hilde                 | 2022                    |                        |                     | No             | No         |           |
|            | Melissa               | 2022                    |                        |                     | No             | No         |           |
|            | Stuart                | 2022                    |                        |                     | No             | No         |           |

- A high school graduation year must be on file for a student to display on the list.
- Those students displayed in your MiSSG TIP Student list meet the Medicaid requirements to be considered for TIP. For further eligibility requirements see the <u>TIP Fact Sheet</u>.

#### TIP Students List Export Feature

When viewing your TIP Students list, you have the option to export the list to Excel (or any software capable of opening a .xlsx file type). Scroll to the top of 'TIP Students' and click the 'Export to Excel' button to export your list.

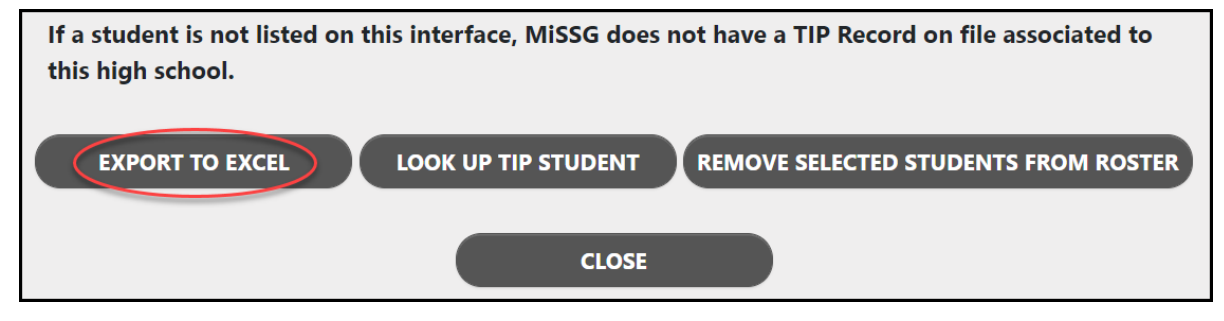

#### Lookup TIP Student

High School Users can utilize the 'Lookup TIP Student' feature to search for students who they believe may be TIP eligible, but are not currently displayed on the 'TIP Students' list. To search for a student, scroll to the top of the 'TIP Students' list and click the 'Lookup TIP Student' button.

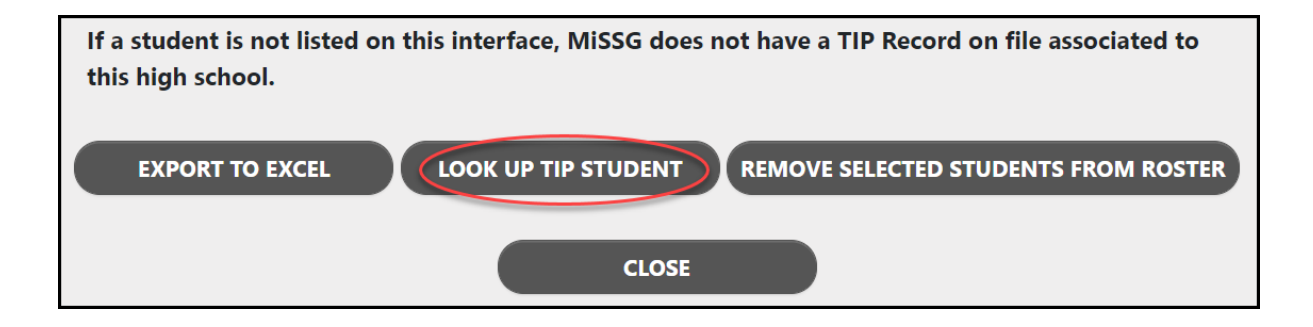

You can search for a student using their:

- SSN and Date of Birth; or,
- UIC and Date of Birth.

| Lool                                | kup TIP Student |
|-------------------------------------|-----------------|
| SSN:<br>CEPI UIC:<br>Date Of Birth: |                 |
| LOOK UP                             | CLOSE           |

\*Note: When searching and adding TIP eligible students to your list, first check that the student's TIP record has a high school graduation year listed. If no high school graduation year is listed, then you must first add the high school graduation year and then click 'Add Student to Roster.'

| Lookup TIP Student                                         |                             |          |  |  |
|------------------------------------------------------------|-----------------------------|----------|--|--|
| SSN                                                        |                             | ]        |  |  |
| CEPI UIC                                                   |                             | ]        |  |  |
| Date Of Birth                                              |                             | ]        |  |  |
| The Date Of Birth and C                                    | EPI UIC or SSN are required |          |  |  |
| Name High School Grad Year                                 | Date of Birth               | CEPI UIC |  |  |
| 10.000 P                                                   | 1000                        |          |  |  |
| LOOK UP ADD STUDENT TO ROSTER UPDATE HS GRAD YEAR<br>CLOSE |                             |          |  |  |

#### Removing Students from High School Lists

Students are assigned to a high school based on the most recent data received by MiSSG. If a student is on your list who should not be, utilize the 'Remove Selected Students From Roster' button.

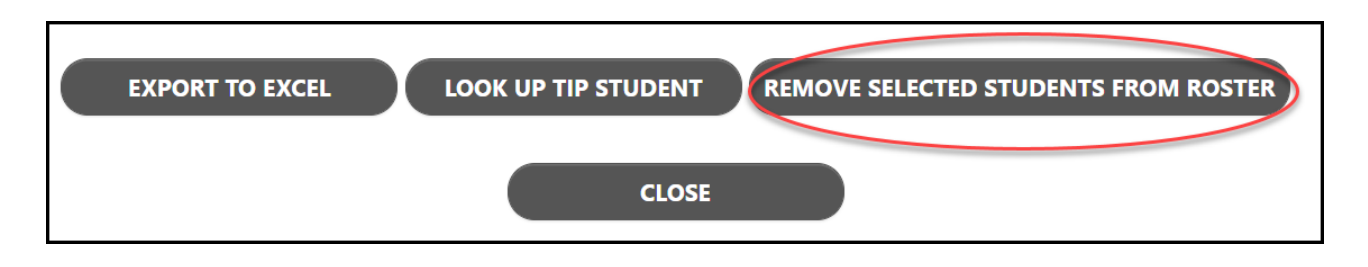

Select the box that corresponds with the name(s) of the student(s) displayed in your list and then click the 'Remove Selected Students From Roster' button. This will remove any selected students from your school's FAFSA and/or TIP student lists.

|                                                                                                    | TIP Students        |                 |                  |             |          |           |           |
|----------------------------------------------------------------------------------------------------|---------------------|-----------------|------------------|-------------|----------|-----------|-----------|
|                                                                                                    | HS Graduation Year: |                 |                  |             |          |           |           |
| If a student is not listed on this interface, MiSSG does not have a TIP Record on file associated to this high school. |                     |                 |                  |             |          |           |           |
| Last Name                                                                                                    | 🗈 First Name        | 11 HS Grad Year | ↑↓ Date of Birth | 11 CEPI UIC | 11 FAFSA | t⊫ Portal | ↑↓ Select |
|                                                                                                    | Abba                | 2022            |                  |             | Yes      | No        |           |
|                                                                                                    | Hilde               | 2022            |                  |             | No       | No        |           |
|                                                                                                    | Melissa             | 2022            |                  |             | No       | No        | 🗹 🚺       |
|                                                                                                    | Stuart              | 2022            |                  |             | No       | No        |           |

#### Confidentiality of TIP Data and Best Practices

While it is important that counselors inform TIP eligible students about their eligibility and TIP's college financing options, it is equally important that counselors use best practices to avoid public or overt identification of TIP eligible students.

Public or overt identification is any action that might result in a student being recognized as eligible for TIP funds. At no point in the process of identifying, notifying, or counseling students, should an individual student's TIP eligibility status be publicly disclosed. The names of TIP eligible students should never be published, posted, or announced in any manner.

The following are examples of recommended best practices to use when working with TIP eligible students:

- Communicate privately with individual students and families regarding their TIP eligibility status.
- Send notices home in plain, white envelopes or combined with other communication materials sent to all students and families.
- Allow only authorized, FERPA-trained staff to communicate with students and families regarding their TIP status.
- Allow only authorized High School Users to access MiSSG's TIP roster.
- Present TIP information at meetings or assemblies only if both eligible and non-eligible students are in attendance.
- Remove, mask, or encode data to conceal the identities of TIP eligible students.

# MCS Qualifying Student List

It is important to know which students' SAT scores satisfy the merit portion of the Michigan Competitive Scholarship's (MCS) requirements. We encourage you to discuss further MCS eligibility criteria and to recognize these students at award ceremonies.

To view your MCS Qualifying Student list, click on 'Print MCS Qualifying Students' from the High School menu.

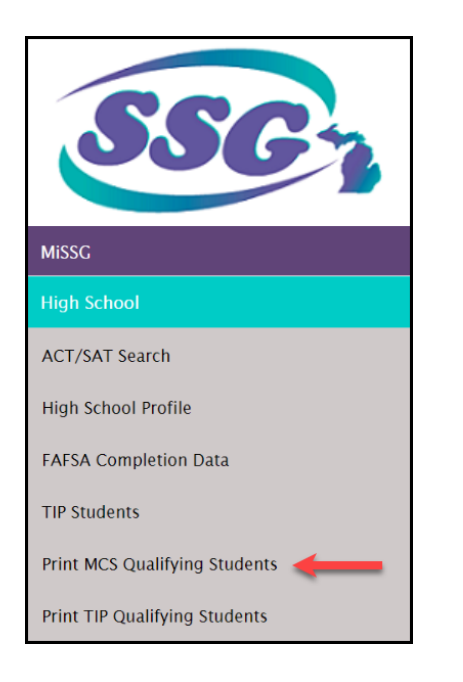

Click on 'Print MCS Qualifying Students' button.

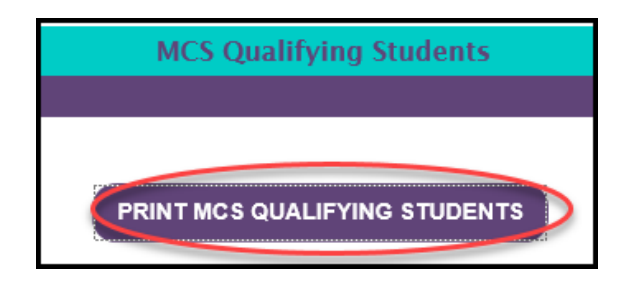

|   | Α       | В         | С          | D             | E     | F         | G            | Н          |
|---|---------|-----------|------------|---------------|-------|-----------|--------------|------------|
| 1 | SSN     | Last Name | First Name | Date of Birth | Score | Test Name | HS Grad Year | Test Date  |
| 2 | No SSN  |           | Bobby      |               | 1270  | SAT       | 2022         | 04/27/2021 |
| 3 | On File |           | MELISSA    |               | 1310  | SAT       | 2022         | 04/13/2021 |
| 4 | On File |           | Hilde      |               | 1200  | SAT       | 2022         | 04/13/2021 |

#### Importance of Social Security Number

If a student does not have a SSN 'ON FILE' for a SAT score, MiSSG is unable to pair the score with the incoming FAFSA or consider the student for MCS. To add a SSN to a student's record, review the section '<u>Updating a SAT Record</u>.'

#### Letter for MCS Qualifying Students

Class of 2022 students who achieved a qualifying SAT score of 1200 or higher should be notified by their counselor with the 'Letter for MCS Qualifying Students' which explains the MCS eligibility requirements.

|                                                                                                    | Author                                                                                                    |                                                      |  |  |
|----------------------------------------------------------------------------------------------------|----------------------------------------------------------------------------------------------------|------------------------------------------------------|--|--|
| 2892 (Rev. 01-19)                                                                                                    | ×                                                                                                    |                                                      |  |  |
|                                                                                                    | STATE OF MICHIGAN                                                                                                    |                                                      |  |  |
| GRETCHEN WHITMER                                                                                                    | DEPARTMENT OF TREASURY                                                                                                    | RACHAEL EUBANKS                                      |  |  |
| GOVERNOR                                                                                                    | LANSING                                                                                                    | STATE TREASURER                                      |  |  |
|                                                                                                    |                                                                                                    |                                                      |  |  |
| Dear Student:                                                                                                    | EXAMPLE                                                                                                    |                                                      |  |  |
| Your SAT score quali                                                                                                    | ifies you to be considered for a Michigan Competitive Schola                                                                                                    | rship. In order to                                   |  |  |
| receive an award, yo                                                                                                    | ou must submit the Free Application for Federal Student Aid (                                                                                                    | FAFSA) by March 1,                                   |  |  |
| 2022 and demonstra                                                                                                    | ate financial need at the approved Michigan community colle                                                                                                    | ege, public university, or                           |  |  |
| degree-granting, noi                                                                                                    | n-profit independent college you plan on attending.                                                                                                    |                                                      |  |  |
| Michigan Competiti                                                                                                    | ve Scholarship checklist:                                                                                                    |                                                      |  |  |
| Achieved an                                                                                                    | SAT score of 1200 or higher.                                                                                                    |                                                      |  |  |
| Submitted the submitted the submitted the | he FAFSA by March 1, 2022 (and by March 1 each year after)                                                                                                    |                                                      |  |  |
| List the Mich                                                                                                    | higan institution you plan to attend first on the college choic                                                                                                    | e order section of your                              |  |  |
| FAFSA. You (<br>(SSGO) at 1-                                                                                                    | can update your college choice by calling Student Scholarshij<br>888-447-2687 or by utilizing the MiSSG Student Portal at www                                                                                                    | p, Grants and Outreach<br>w.michigan.gov/missg.      |  |  |
|                                                                                                    | unselor if your Social Security number (SSN) is ON FILE in the                                                                                                    | MISSG High School                                    |  |  |
| Counselor Pr<br>record. SSG0<br>for an award                                                                                                    | ortal. If there is NO SSN, you must contact SSGO at 1-888-44:<br>O uses the student's SSN to match the SAT and FAFSA record<br>d.                                                                                                    | 7-2687 to update your<br>is to determine eligibility |  |  |
| <ul> <li>Create a Mis<br/>estimated and</li> </ul>                                                                                                    | ISG Student Portal account at <u>www.michigan.gov/missg</u> to vi<br>ward amount.                                                                                                    | iew your eligibility and                             |  |  |
| For more informatio<br>Web site at <u>www.mi</u>                                                                                                    | n about the Michigan Competitive Scholarship and other aid<br>ichigan.gov/mistudentaid.                                                                                                    | l programs, visit our                                |  |  |
| Best wishes on your                                                                                                    | educational endeavors.                                                                                                    |                                                      |  |  |
|                                                                                                    | Sincerely,                                                                                                    |                                                      |  |  |
|                                                                                                    | Diena Cosmo                                                                                                    |                                                      |  |  |
|                                                                                                    | Diann Cosme, Director                                                                                                    |                                                      |  |  |
|                                                                                                    | Student Scholarships, Grants an                                                                                                    | d Outreach                                           |  |  |
| Office of Postsecondary Financial Planning                                                                                                    |                                                                                                    |                                                      |  |  |
|                                                                                                    |                                                                                                    |                                                      |  |  |
|                                                                                                    |                                                                                                    |                                                      |  |  |
|                                                                                                    |                                                                                                    | I                                                    |  |  |
|                                                                                                    |                                                                                                    | I                                                    |  |  |
|                                                                                                    |                                                                                                    | I                                                    |  |  |
|                                                                                                    | P.O. BOX 30462 • LANSING, MICHIGAN 48909<br>www.michigan.gov/michulantain, 1,888-447,9597                                                                                                    |                                                      |  |  |
|                                                                                                    | Annual geographic in the intervention of the intervention of the i |                                                      |  |  |

#### MCS Certificate of Achievement Template

Class of 2022 students who achieved a qualifying SAT score of 1200 or higher are eligible to receive the MCS Certificate of Achievement. Such a Certificate of Achievement does not guarantee that a student will receive the monetary portion of MCS. A fillable template for the Certificate of Achievement is available in MiSSG. If you choose to make certificates for the students with a qualifying SAT score of 1200 or higher, please accompany the certificate with the Letter for MCS Qualifying Students.

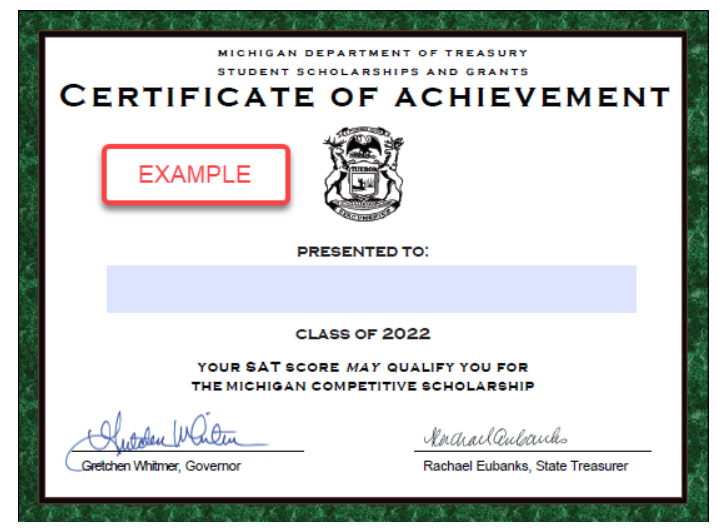

# **TIP Qualifying Student List**

It is important to know which students are eligible for the Tuition Incentive Program. We encourage you to discuss further TIP eligibility criteria with your TIP eligible students.

To view your TIP Qualifying Student list, click on 'Print TIP Qualifying Students' from the High School menu.

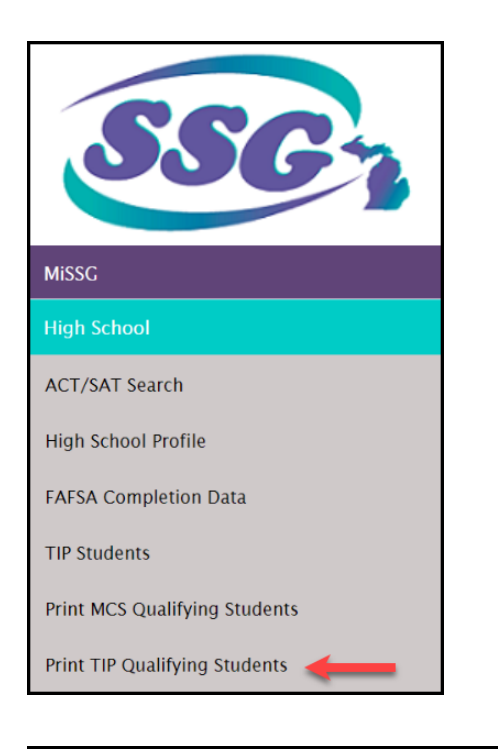

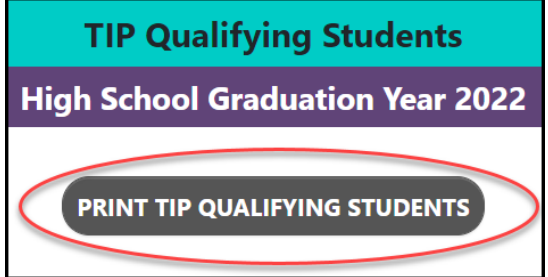

|   | Α       | В         | С          | D             | E            |
|---|---------|-----------|------------|---------------|--------------|
| 1 | SSN     | Last Name | First Name | Date of Birth | HS Grad Year |
| 2 | On File |           | Melissa    |               | 2023         |
| 3 | On File |           | Stuart     |               | 2022         |
| 4 | On File |           | Doug       |               | 2022         |
| 5 | On File |           | Xavier     |               | 2022         |

Students listed on the TIP Qualifying Students report have met the Medicaid requirements to be considered for the Tuition Incentive Program. To receive TIP, students MUST meet all eligibility requirements. Full program details and eligibility requirements are available at <a href="http://www.michigan.gov/mistudentaid">www.michigan.gov/mistudentaid</a>.

#### Letter for TIP Qualifying Students

Class of 2022 students who are eligible for the Tuition Incentive program should be notified by their counselor with the 'Letter for TIP Qualifying Students' which explains the TIP eligibility requirements and next steps in the process.

| 2892 (Rev.<br>01-19)         |                                                                                          |                                                                                                    |                                                                                    |
|------------------------------|------------------------------------------------------------------------------------------|----------------------------------------------------------------------------------------------------|------------------------------------------------------------------------------------|
|                              |                                                                                          | STATE OF MICHIGAN                                                                                                    |                                                                                    |
| GRETCHEN                     | WHITMER                                                                                  | DEPARTMENT OF TREASURY                                                                                                    | RACHAEL EUBANKS                                                                    |
| GOVE                         | RNOR .                                                                                   | LANSING                                                                                                    | STATE TREASURER                                                                    |
| Dear S                       | tudent:                                                                                  | EXAMPLE                                                                                                    |                                                                                    |
| Our re-<br>an awa<br>institu | cords indicate that you ma<br>ard, you must submit the Fi<br>tion that accepts TIP benef | y be eligible for the Tuition Incentive Progra<br>ree Application for Federal Student Aid (FAF:<br>its.                                                 | m (TIP). In order to receive<br>SA) and attend a Michigan                          |
| Tuition                      | n Incentive Program (TIP) o                                                              | hecklist:                                                                                                    |                                                                                    |
| Ø                            | Meet the Medicaid requi                                                                  | rement to be eligible for TIP.                                                                                                    |                                                                                    |
|                              | Complete the FAFSA at wattend college.                                                   | ww.fafsa.ed.gov during your senior year and                                                                                                    | d each year you plan to                                                            |
|                              | List the Michigan instituti<br>FAFSA. You can update yo<br>(SSGO) at 1-888-447-268       | ion γou plan to attend <b>first</b> on the college ch<br>our college choice by calling Student Scholar<br>7 or by utilizing the MISSG Student Portal at | oice order section of your<br>ship, Grants and Outreach<br>www.michigan.gov/missg. |
|                              | Ensure the institution you plan to attend accepts TIP benefits.                          |                                                                                                    |                                                                                    |
|                              | Begin using TIP benefits v                                                               | vithin four years of high school completion.                                                                                                    |                                                                                    |
|                              | Review the <u>TIP Flyer</u> and<br>eligible institutions.                                | TIP Fact Sheet to gather more information, p                                                                                                    | program requirements, and                                                          |
|                              | Create a MiSSG Student F<br>payment status.                                              | Portal account at <u>www.michigan.gov/missg</u> t                                                                                                    | to view your eligibility and                                                       |
| For mo                       | ore information about the 1<br>michigan.gov/mistudentaid                                 | Fuition Incentive Program and other aid prog                                                                                                    | grams, visit our Web site at                                                       |
| Best w                       | ishes on your educational                                                                | endeavors.                                                                                                    |                                                                                    |
|                              |                                                                                          | Sincerely,                                                                                                    |                                                                                    |
|                              |                                                                                          | Dina Cosmo                                                                                                    |                                                                                    |
|                              |                                                                                          | Diann Cosme, Director                                                                                                    |                                                                                    |
|                              |                                                                                          | Student Scholarships, Grants<br>Office of Postsecondary Final                                                                                           | and Outreach                                                                       |
|                              |                                                                                          | ente orrestecondary ma                                                                                                    | 0                                                                                  |
|                              |                                                                                          |                                                                                                    |                                                                                    |
|                              | 1                                                                                        | P.O. BOX 30462 • LANSING, MICHIGAN 48909<br>www.michigan.gov/mistudentaid • 1-888-447-2687                                                              |                                                                                    |

# **Disclaimers and Disqualifications**

The information in this document was compiled by the Student Scholarships, Grants and Outreach division, Office of Postsecondary Financial Planning, Michigan Department of Treasury and provided as a courtesy. SSGO retains the right to change any information and policies contained in this manual. All programs are subject to approved and available funding.

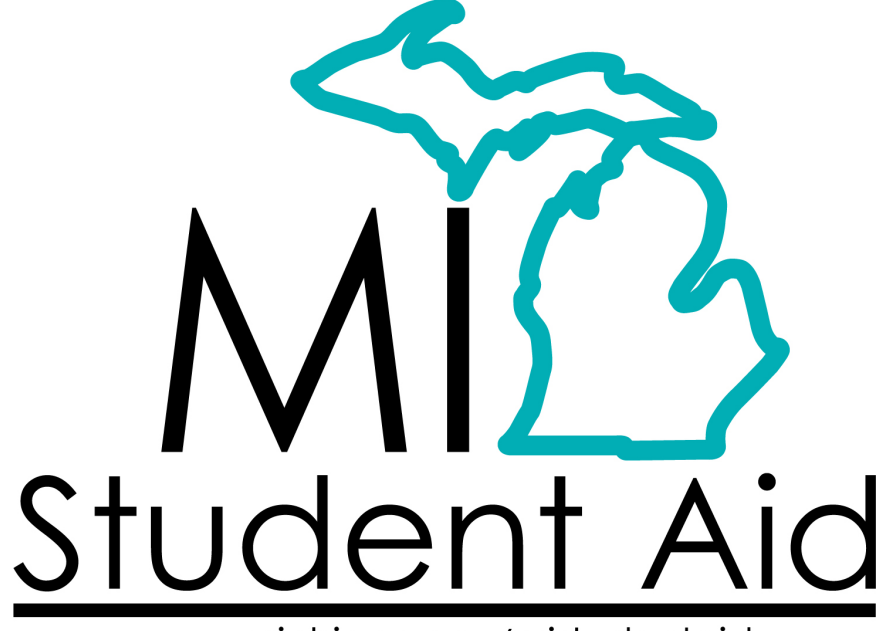

www.michigan.gov/mistudentaid

Michigan Department of Treasury MI Student Aid P.O. Box 30462 Lansing, MI 48909-7962

Phone: 1-888-447-2687 Fax: 1-517-241-5835 Email: mistudentaid@michigan.gov

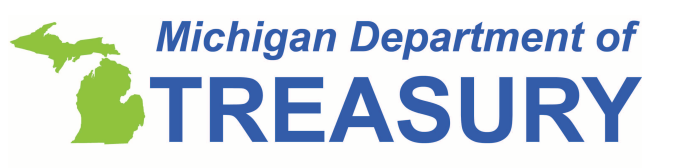

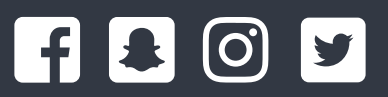

@mistudentaid